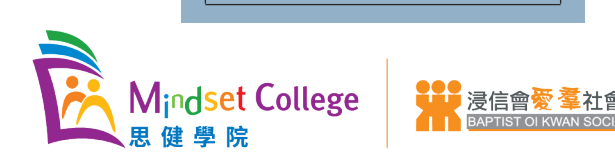

# HSBC 轉數快教學

以下資料來源:https://www.hsbc.com.hk/zh-hk/campaigns/fps/guidelines/

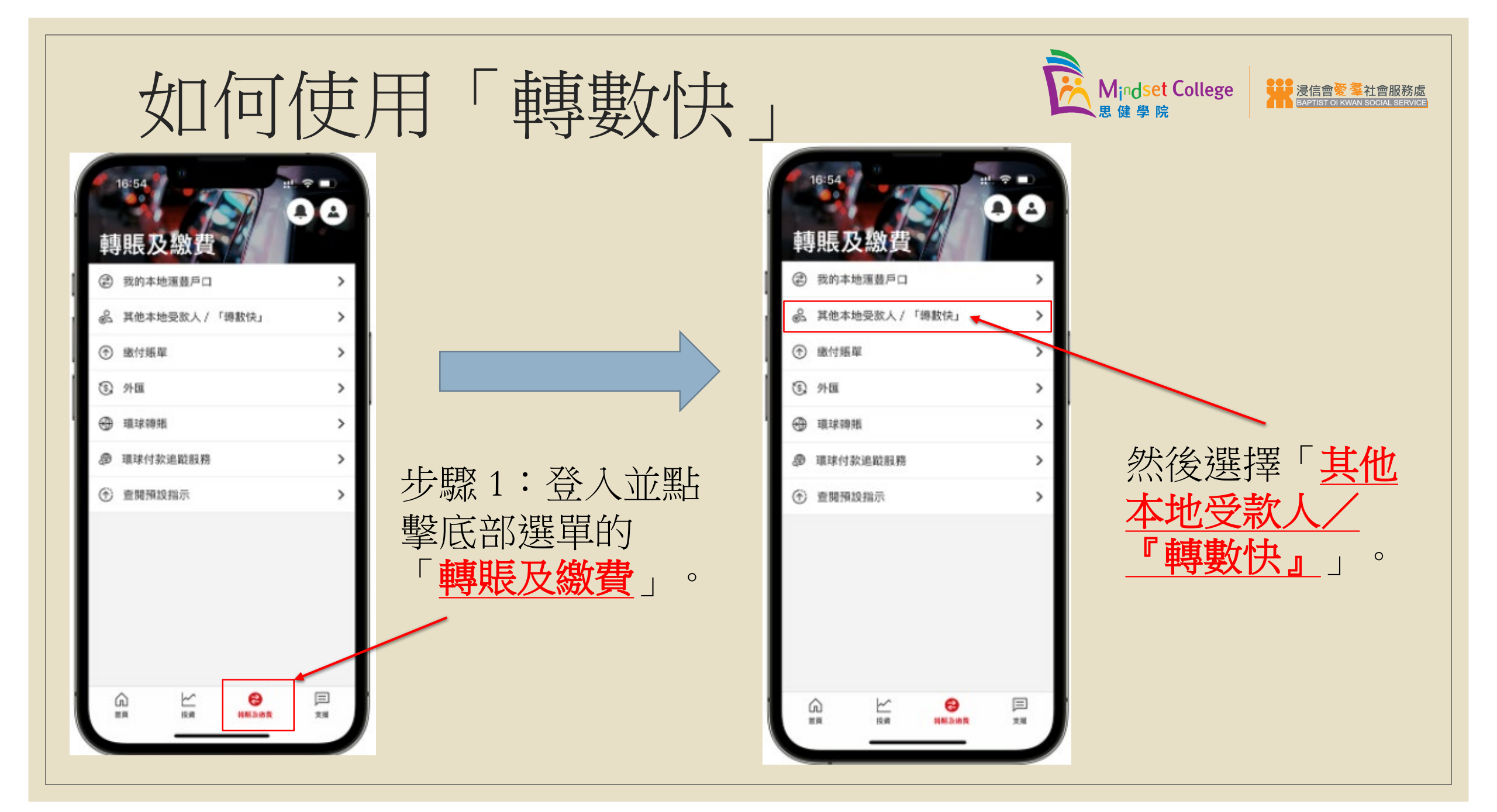

## 支賬戶口是選擇由那一個戶口拎錢的地方!

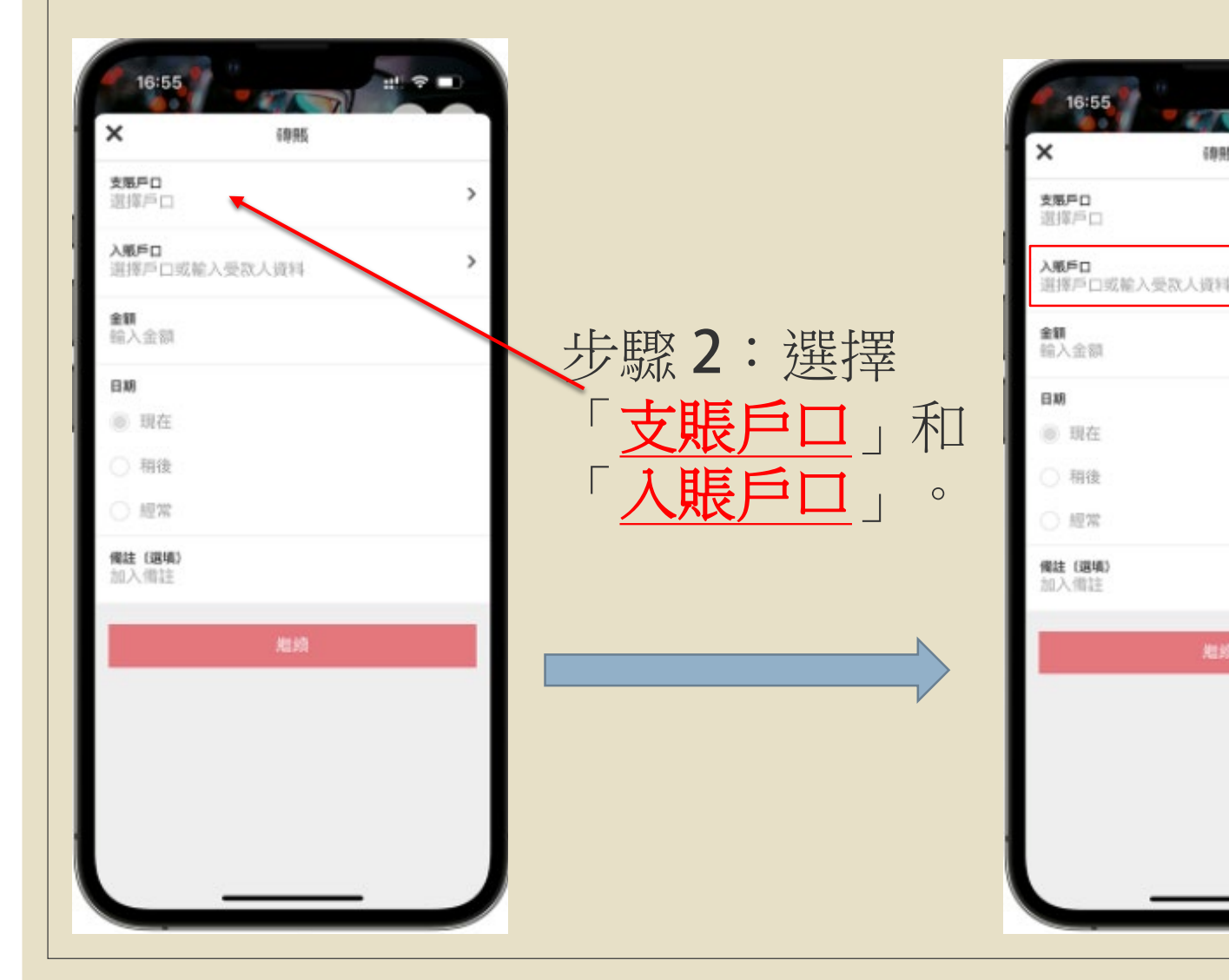

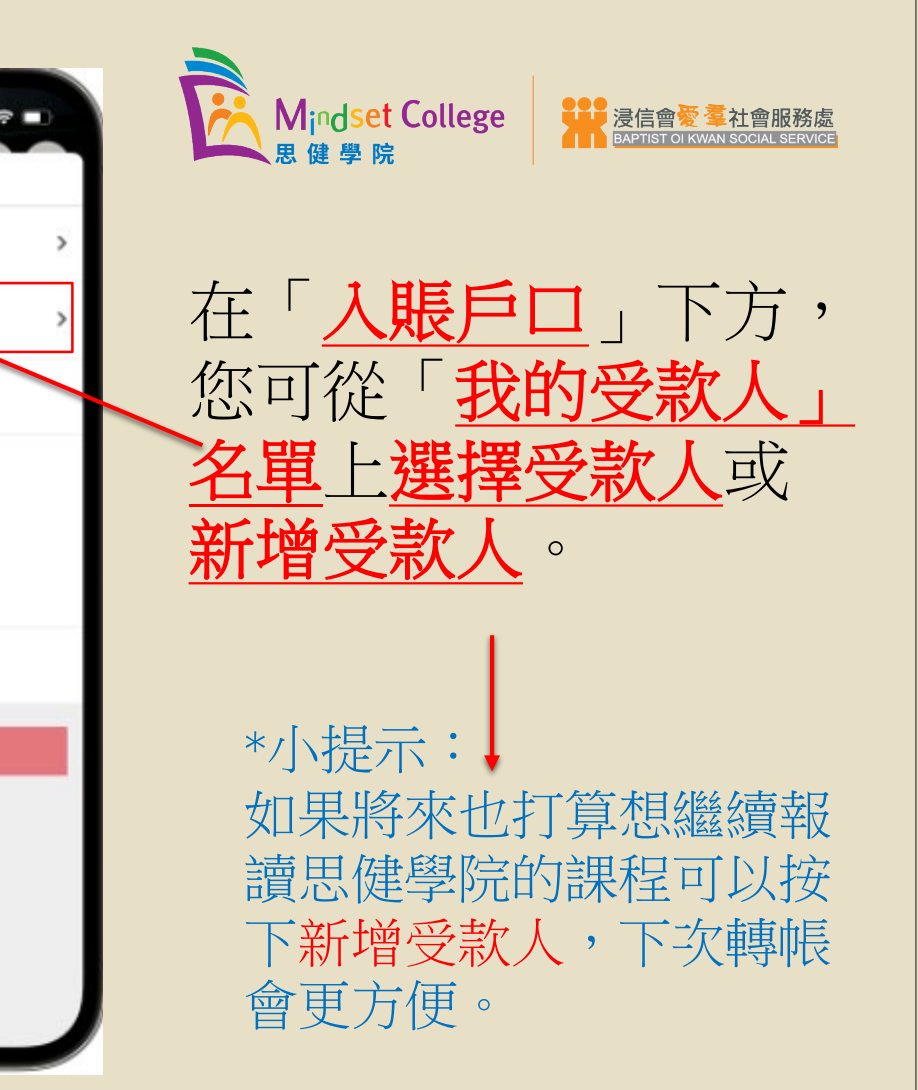

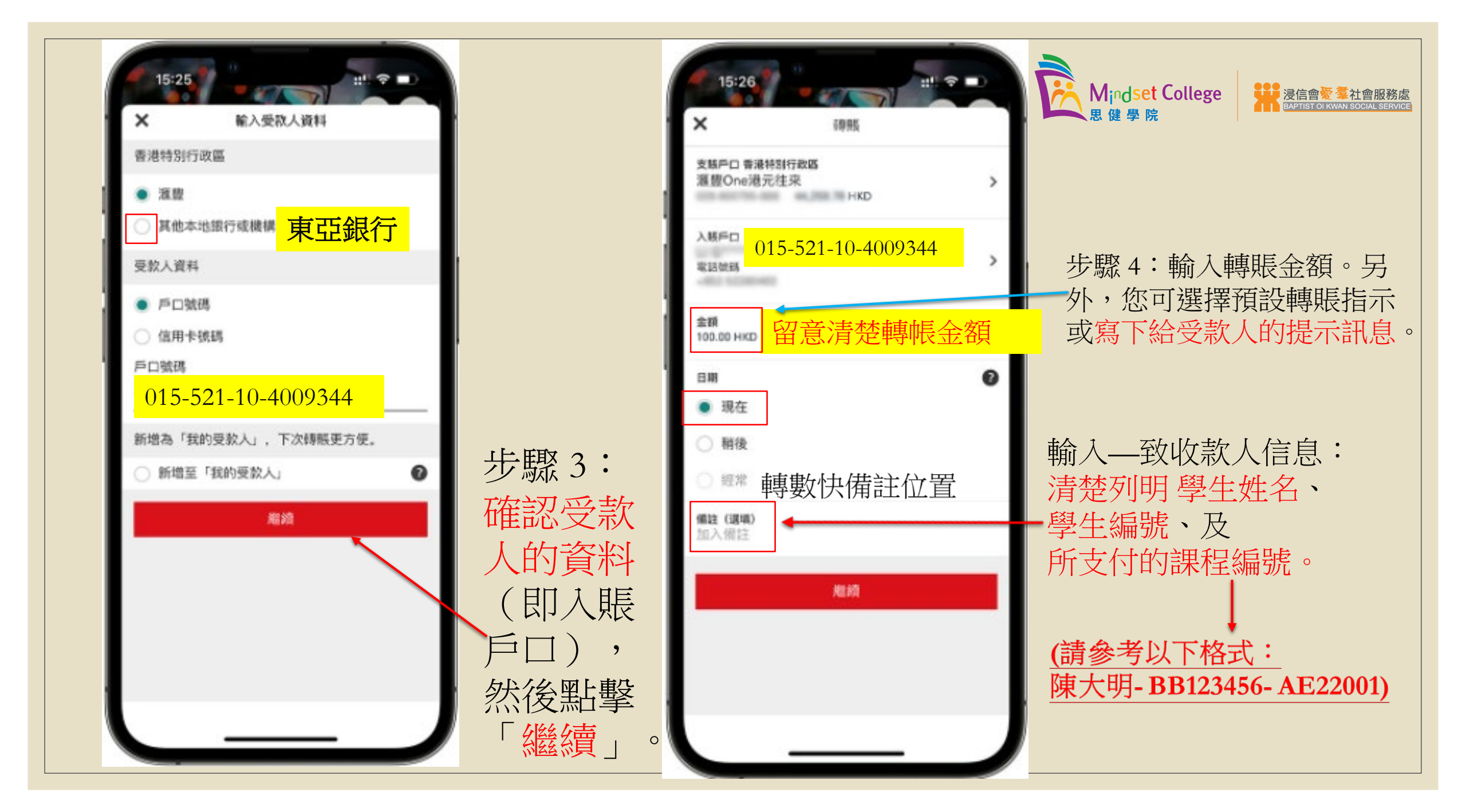

| 15:27                                                                                                    | *每次轉帳只限繳付<br>一名學生的費用及<br>一個課程的費用 | 15:27<br>米                                              | 步驟6:轉賬指示<br>一已完成!您將收到<br>確認通知。 |
|----------------------------------------------------------------------------------------------------|----------------------------------|---------------------------------------------------------|--------------------------------|
| AMPΩ 015-521-10-4009344                                                                                                    |                                  | 西<br>支紙戶口                                               |                                |
| 手續費 能免                                                                                                    |                                  | 金額 HKD                                                  |                                |
| <b>時</b> 級次数 <b>轉極一次</b>                                                                                                    |                                  | 干细度 联免                                                  | Mindset College 発音の変奏社會服務處     |
| 10.55 E 20 E 2005 M H K                                                                                                    | 步驟5:核對轉                          | 印版次数 <b>将用一次</b>                                        | 思健學院                           |
| ■要須知 <ul> <li>・ 此筆轉稿的處理時間會根據收該銀行及付該服務供應商的處理程序而定。</li> <li>- 服務收費由不同銀行或付款服務供應費決定。請注意部分救放銀行或付款服務供應周或會等收用加費。</li> <li>- 強厚輻員透過編員戶□通行此組轉層可將手續實證免。</li> <li>- 此付款無法取消,請仔証检查付款資料後才繼續。</li> </ul> | 賬資料,然後<br>點擊「確認」。                | ##15 日 H1 日 H1 日 H1 H1 H1 H1 H1 H1 H1 H1 H1 H1 H1 H1 H1 | 关至53996504以作證明)                |
|                                                                                                    | *學院職員會在收到繳費證                     | 登明後的8個工作天在                                              | 准認,收到確認才算成功報名                  |

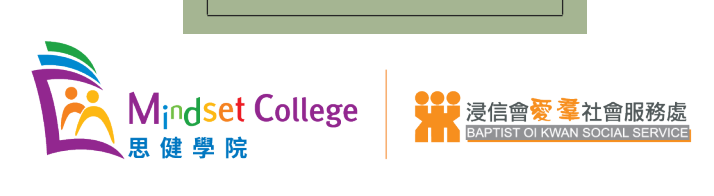

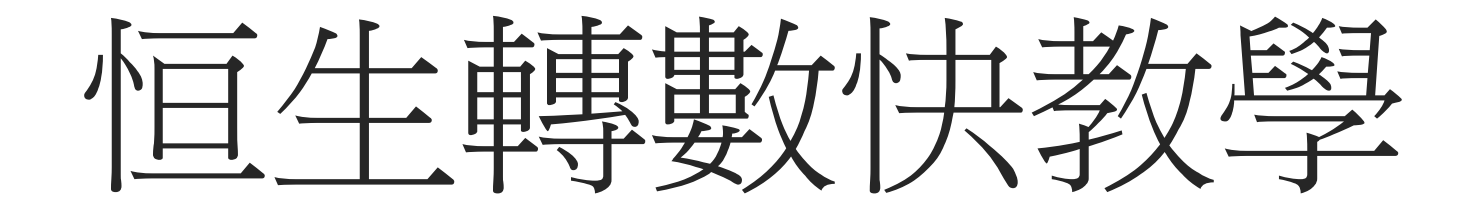

# 如何使用轉數快?

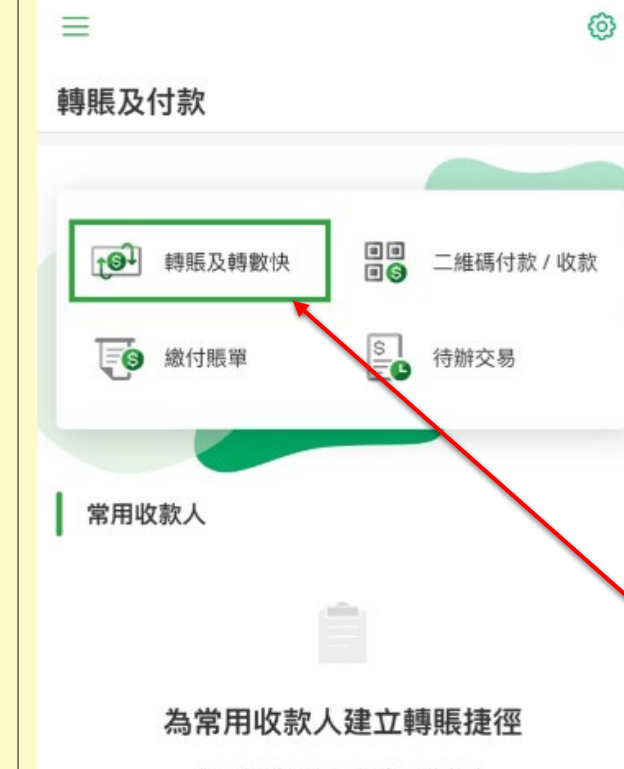

你可新增最多20個常用收款人

新增常用收款人

| <b>-</b>     |                                        |                    |
|--------------|----------------------------------------|--------------------|
| 上即           | <u> </u>                               |                    |
| ノノ向和         | ; <b>1</b> •                           |                    |
| r = rr       | $() t) t \rightarrow t \cdot t$        | <u>+</u> +_1_ 1    |
| ガロ公で         | ′堆行工工も                                 | 打曲里                |
|              |                                        | 山中丁                |
| НĘ           | 学年716十五                                | 「まま」               |
| <b>时</b> 行 ? | <b></b> 浦 篊 垤                          | ' 単字               |
|              |                                        | L J                |
| <b>胆</b> 戸   | ~~~~~~~~~~~~~~~~~~~~~~~~~~~~~~~~~~~~~~ | ,百                 |
|              | 【】 不入                                  | / <del>  ' }</del> |
| run E        |                                        |                    |
| <i>∓</i> ⊬ ∣ | 期時 位用                                  | 里田行                |
| 1×           | 十寸方以/又十                                | 丁女人                |
| <u>⊮</u> +-1 | _                                      |                    |
| コオー          | 0                                      |                    |
|              |                                        |                    |

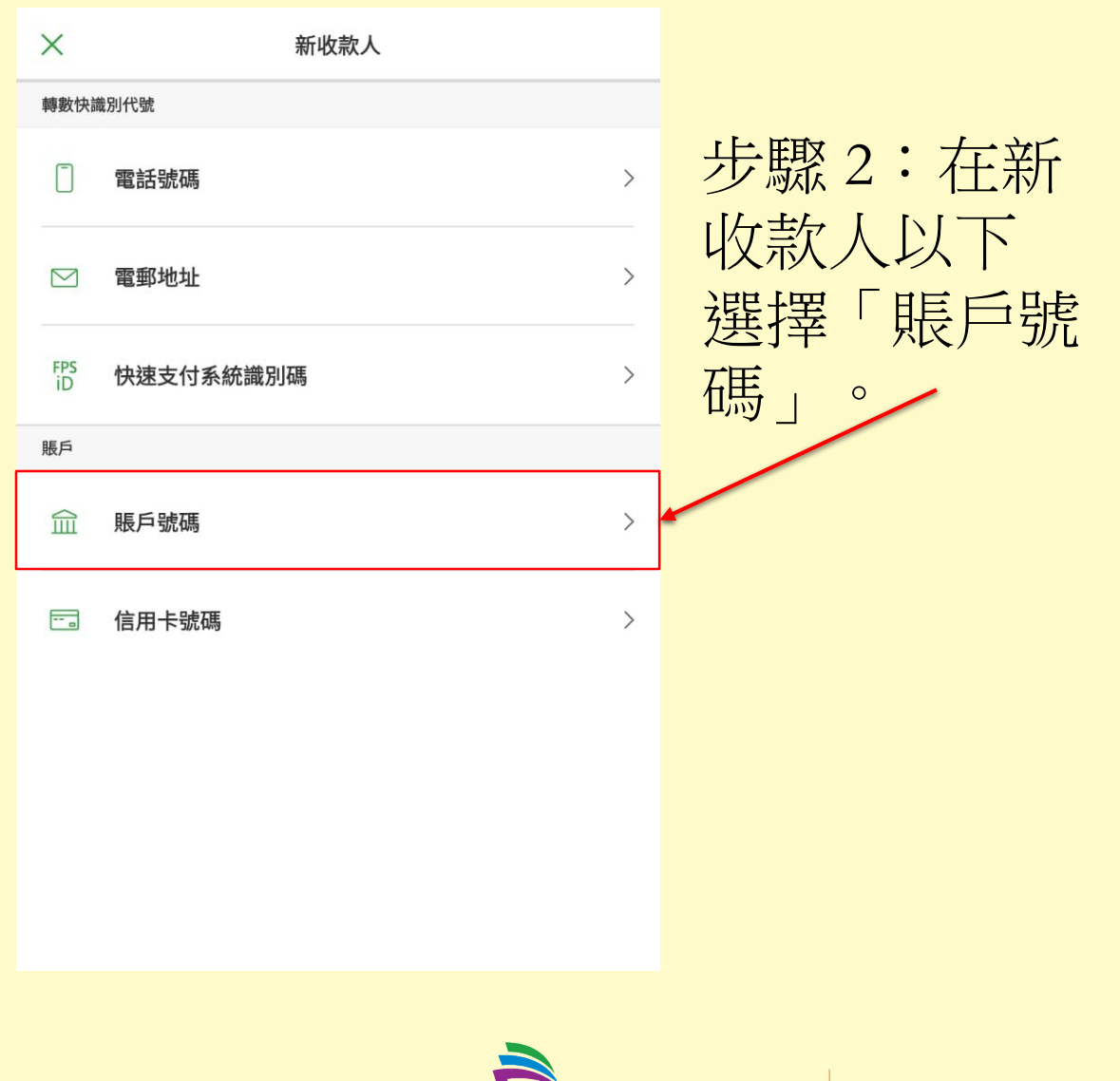

Mindset College

健學院

浸信會愛羣社會服務處 BAPTIST OI KWAN SOCIAL SERVICE

| く 收款人資料 – 戶口號碼                         |                                             | × 收款銀行                            |                  |
|----------------------------------------|---------------------------------------------|-----------------------------------|------------------|
| <b>收款銀行</b><br>(選擇收款銀行) ~              |                                             | Q 東 × 取消                          |                  |
| <sup>戶口號碼</sup> 015-521-10-4009344     | 上町2・仕部世界は大学会社                               | 上海浦東發展銀行股份有限公司 (345)              |                  |
| □ 新增為登記收款人(生效後可用已登記收款人轉<br>賬限額轉賬至此收款人) | ▽蹴 5・ 元選摔収 秋銀行 , ↓ 輸入東亞銀行 , ↓               | 東亞銀行有限公司 (015)                    |                  |
| 請於繼續前閱讀有關 <b>重要提示</b> 。                | 再輸入清楚戶口號碼及                                  | 東方匯理財富管理 (339)                    |                  |
|                                        | 4又水八文土石<br>(Baptist Oi Kwan Social Service) | 東莞銀行股份有限公司 (365)                  |                  |
|                                        | ,完成後便可按下一步。                                 | 法國東方匯理銀行 (005)                    |                  |
|                                        | ▶ *小提示:                                     | 遠東國際商業銀行股份有限公司 (260)              |                  |
|                                        | 如果將來想繼續報讀課                                  |                                   |                  |
| 下一步                                    | 程可以按下新增受款人,<br>下次轉帳會更方便。                    | ● Mindset College 器 建信會愛羣<br>思健學院 | 社會服<br>SOCIAL SE |

| <  轉賬  ⑤  預設收款銀行  ~  HKD  ~ 10.00                                 | 步驟4:<br>選擇收款銀行及輸入轉賬金額後,<br>點按「下一步」。 |
|-------------------------------------------------------------------|-------------------------------------|
| 支賬戶口<br><b>港元 往來</b><br>123-456789-000 ~<br>HKD <b>647,006.24</b> | *母·火轉帳只限線的<br>一名學生的費用及一個課程的費用       |
| 致收款人訊息(選填)/賬單備考                                                   | _ 致收款人訊息:清楚列明 =<br>學生姓名、學生編號、及      |
| 我的備註 (選項) (j)                                                     | 所支付的課程編號                            |
| 31/03/2021                                                        |                                     |
| 請於繼續前閱讀有關 <u>重要提示。</u><br>下一步                                     | (請參考以下格式:<br>陳大明-BB123456-AE22001)  |

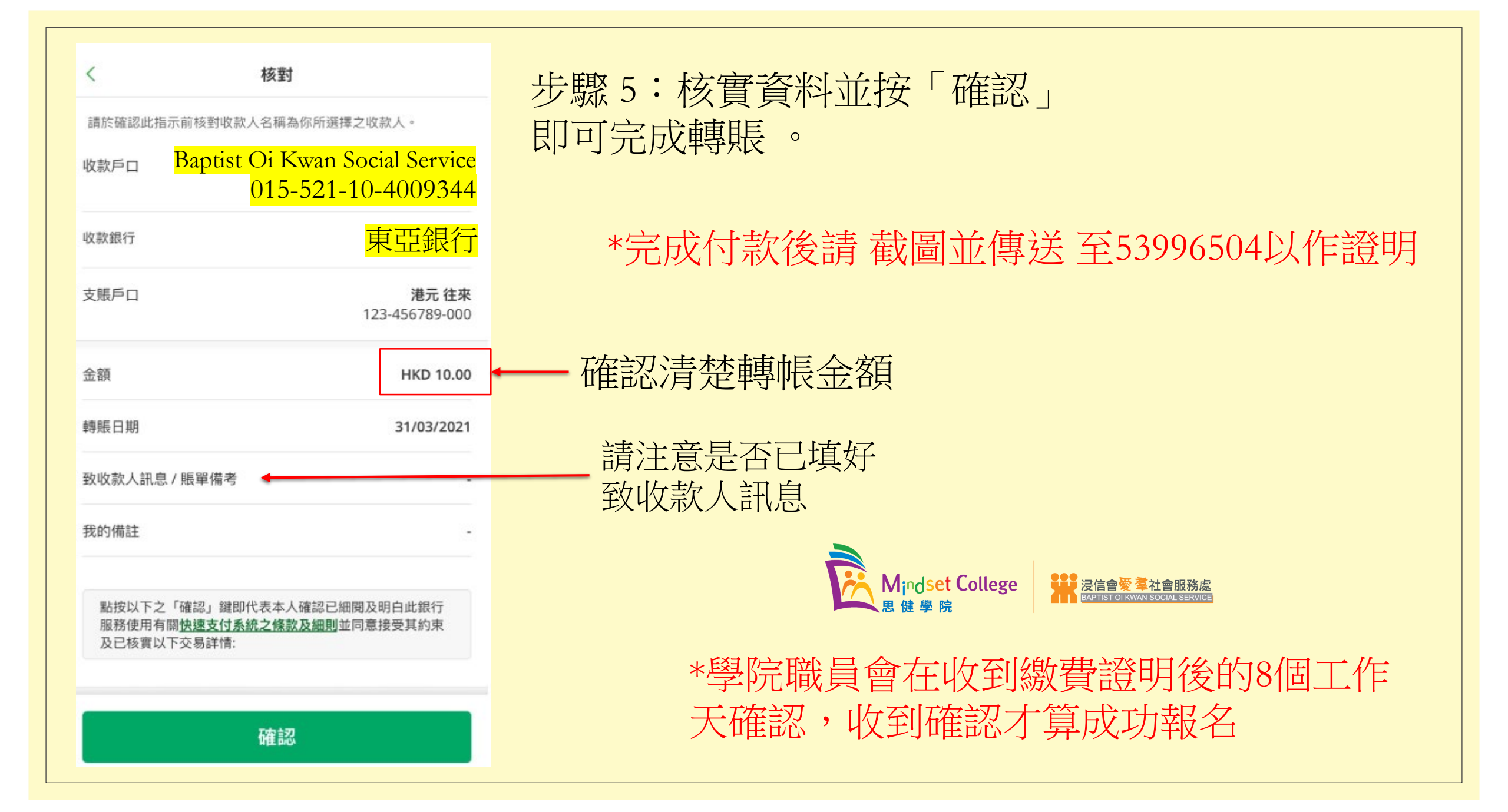

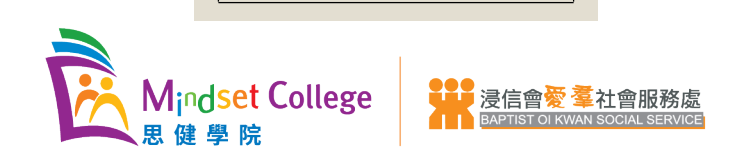

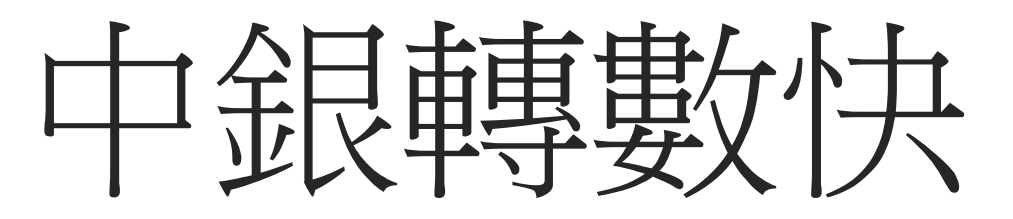

資料來源:https://www.bochk.com/dam/more/fps/2020/tc.html

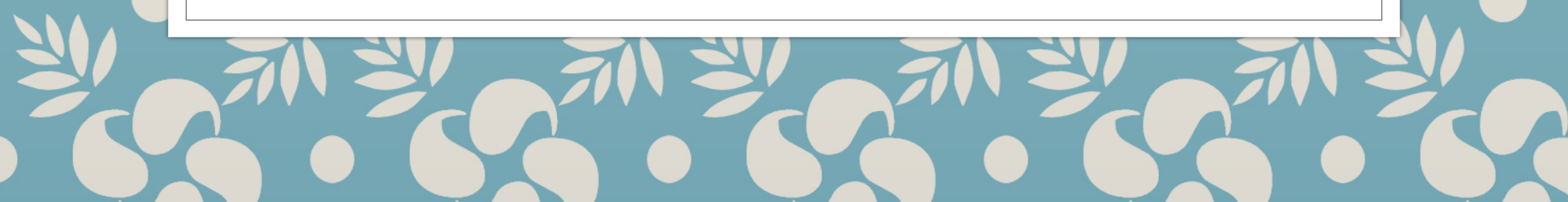

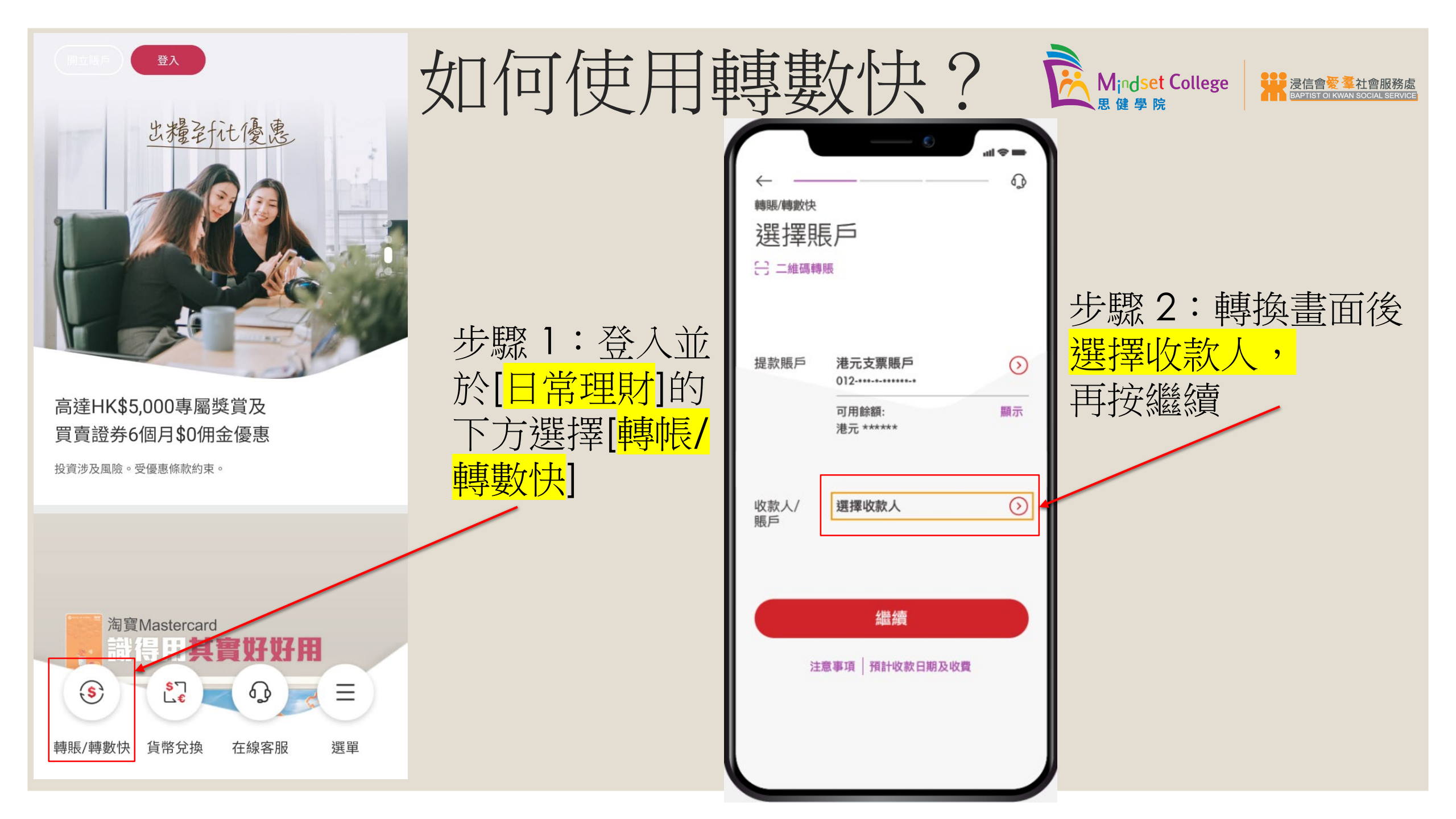

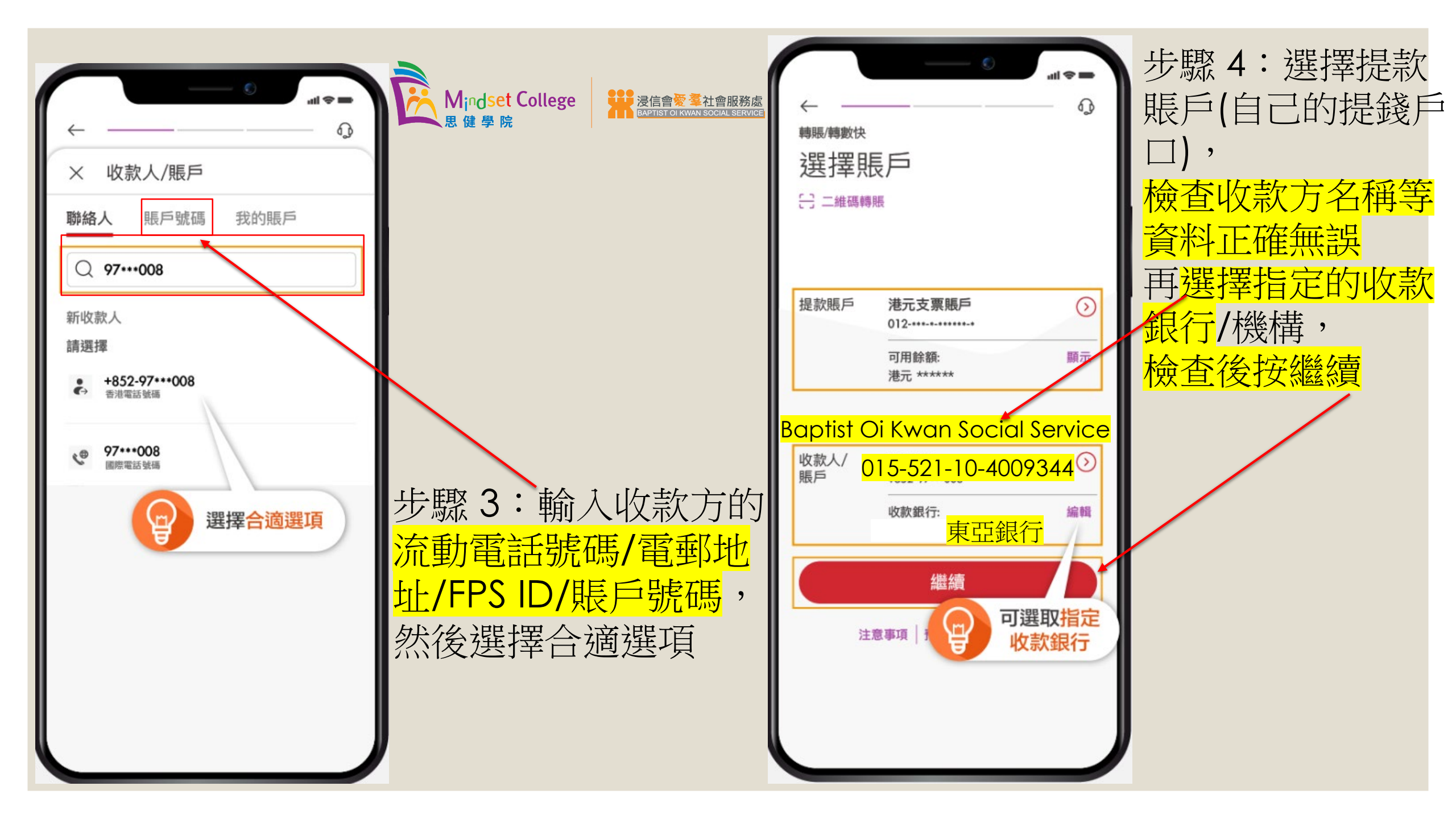

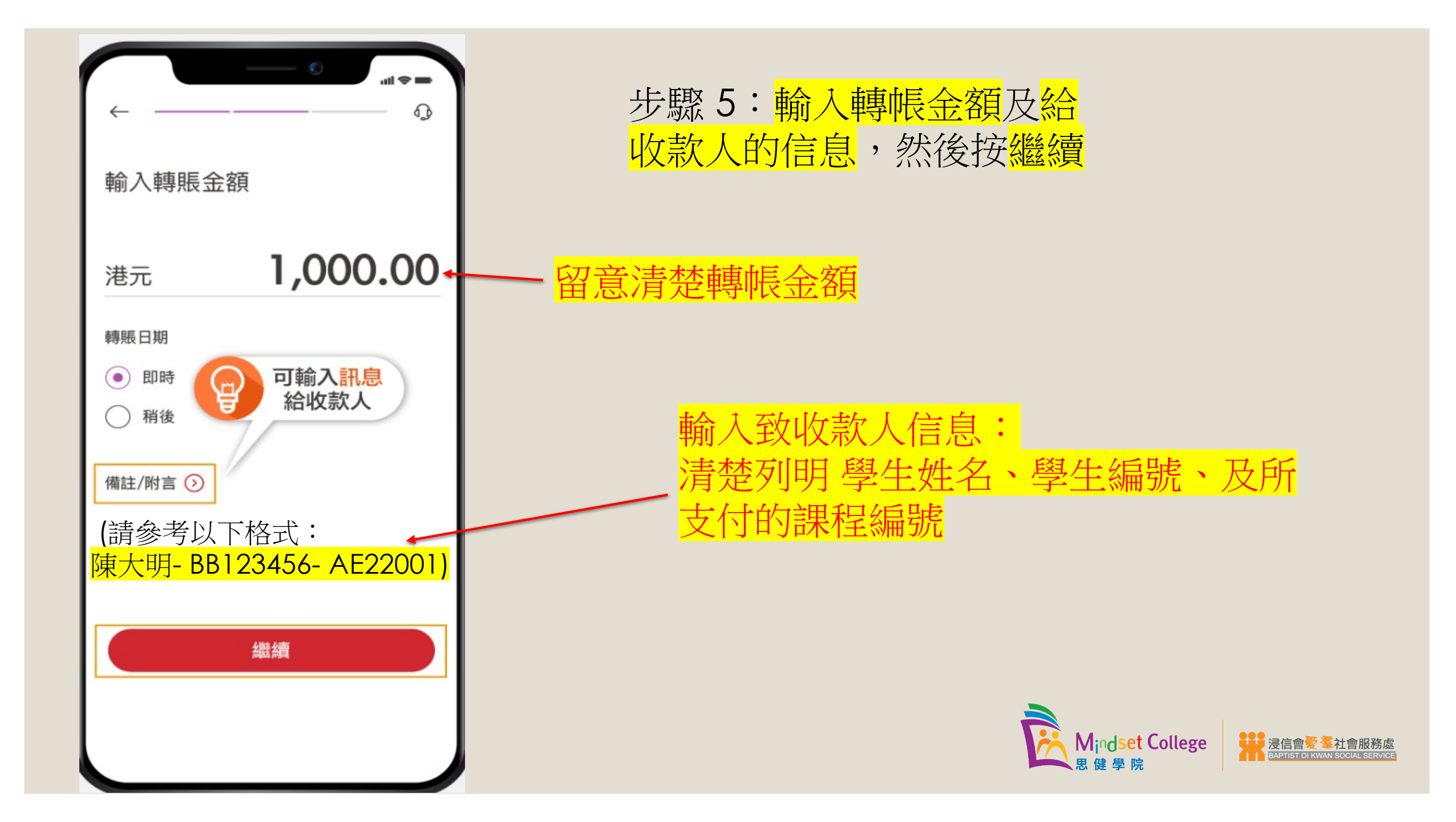

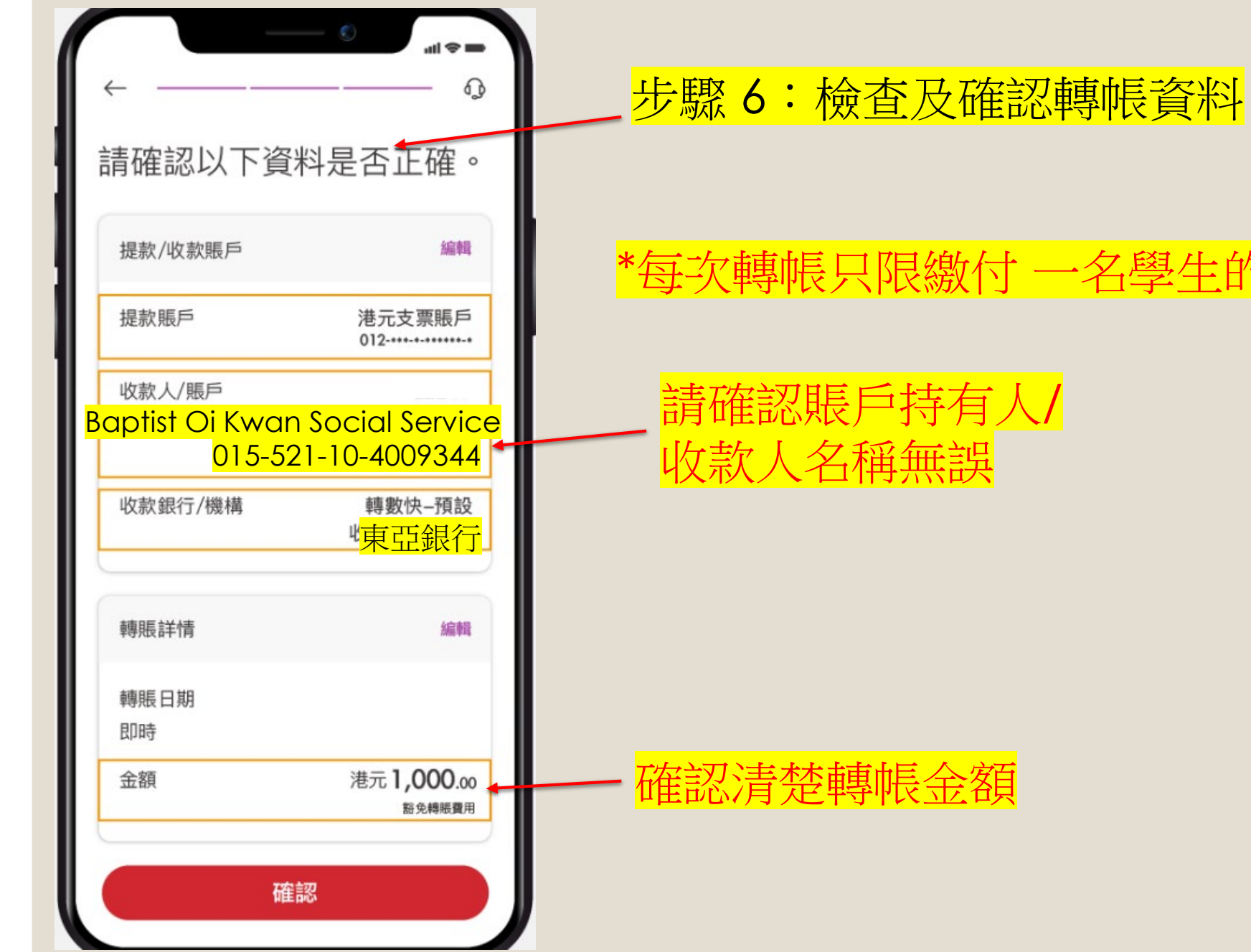

## \*每次轉帳只限繳付一名學生的費用及一個課程的費用

#### 請確認賬戶持有人/ 收款人名稱無誤

Mindset College

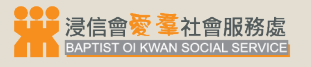

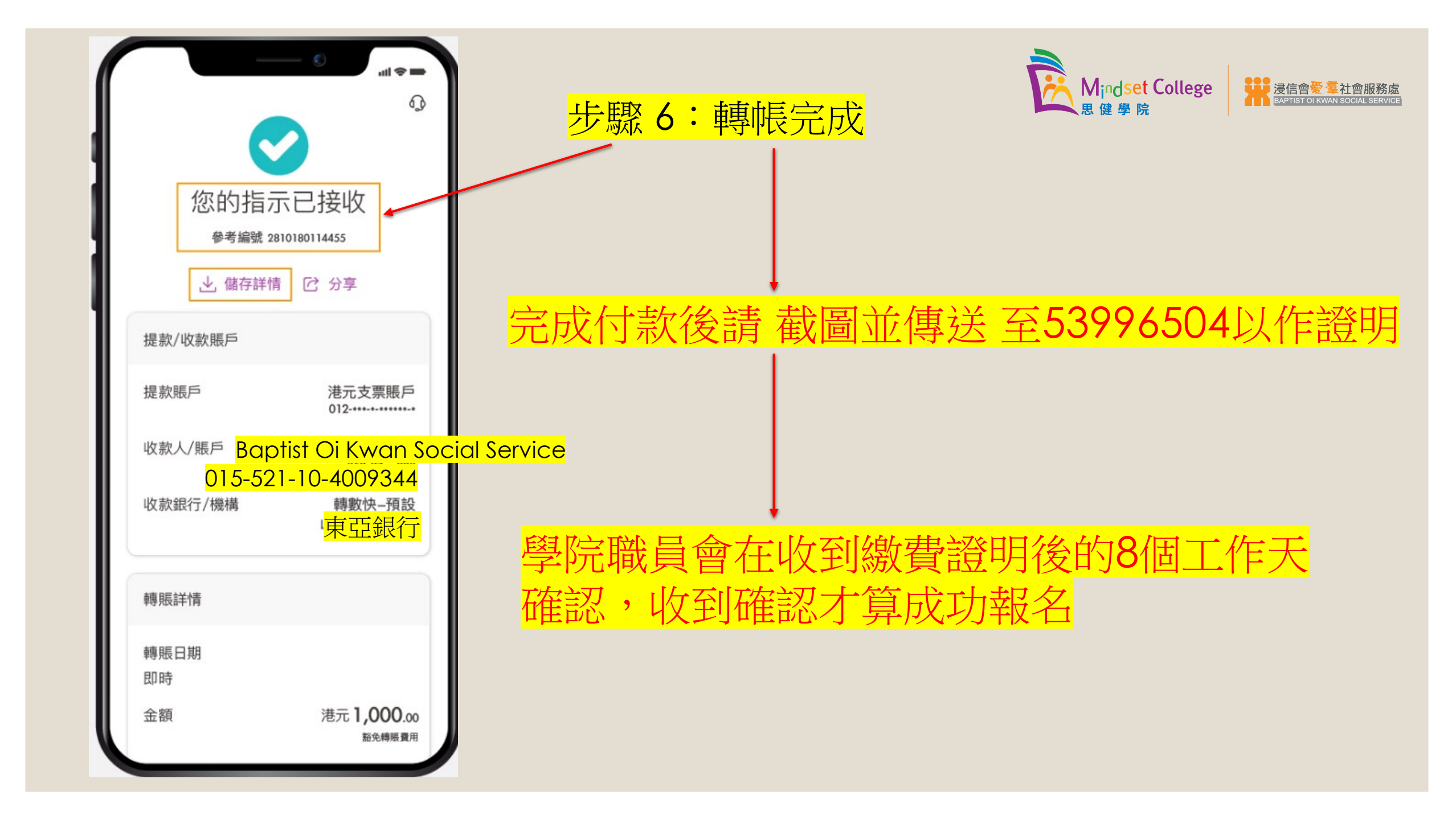